## SU MODÜLÜ KULLANIMI...

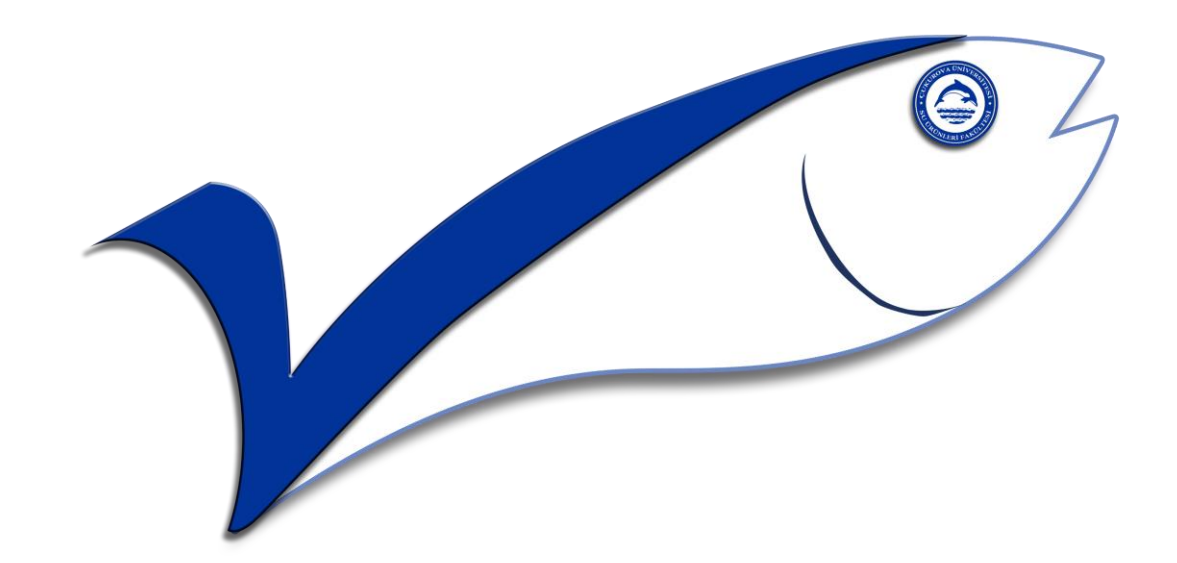

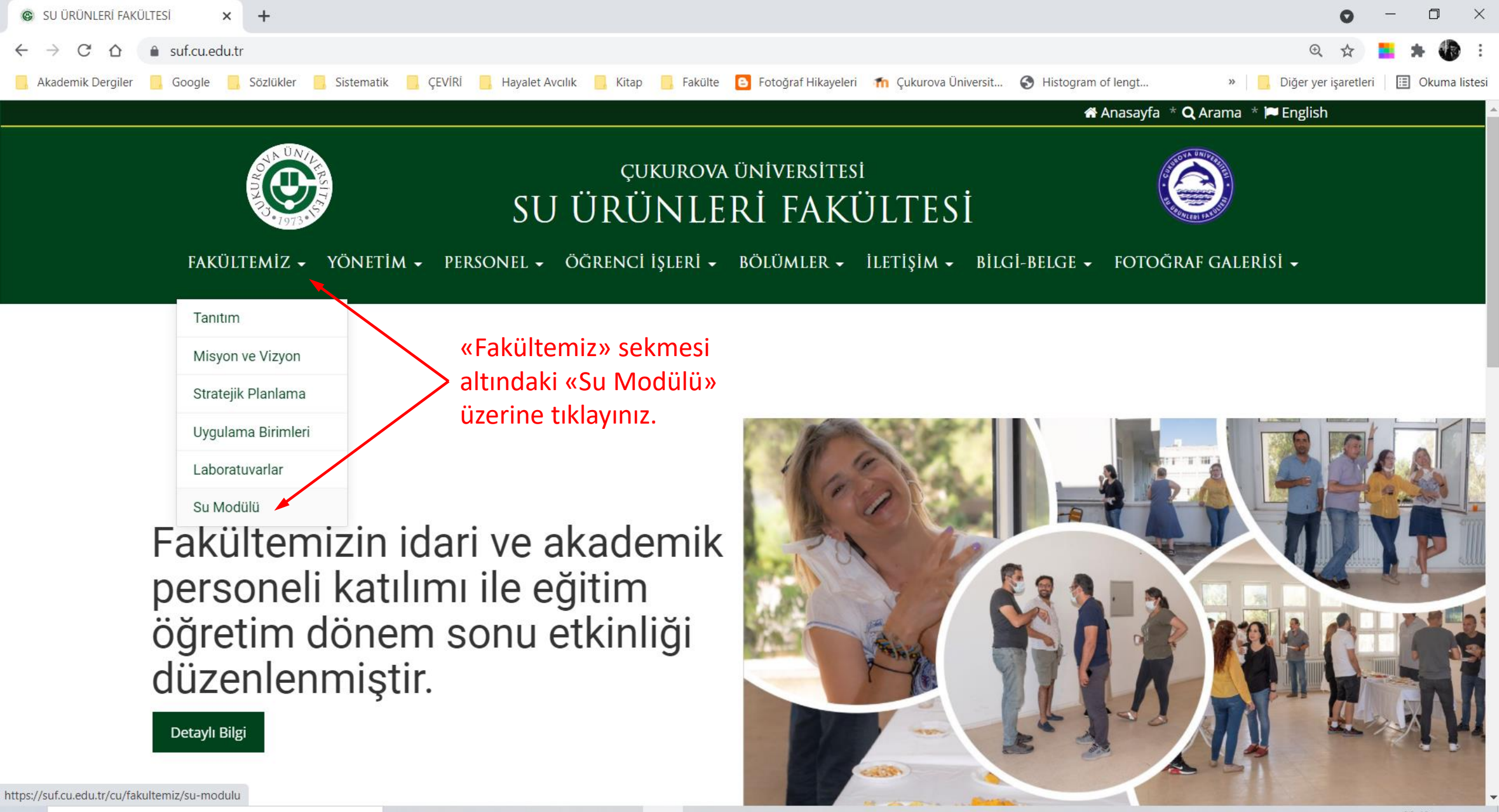

О

24.06.2021

27°ር \land 😳 📾 🌄 🕼

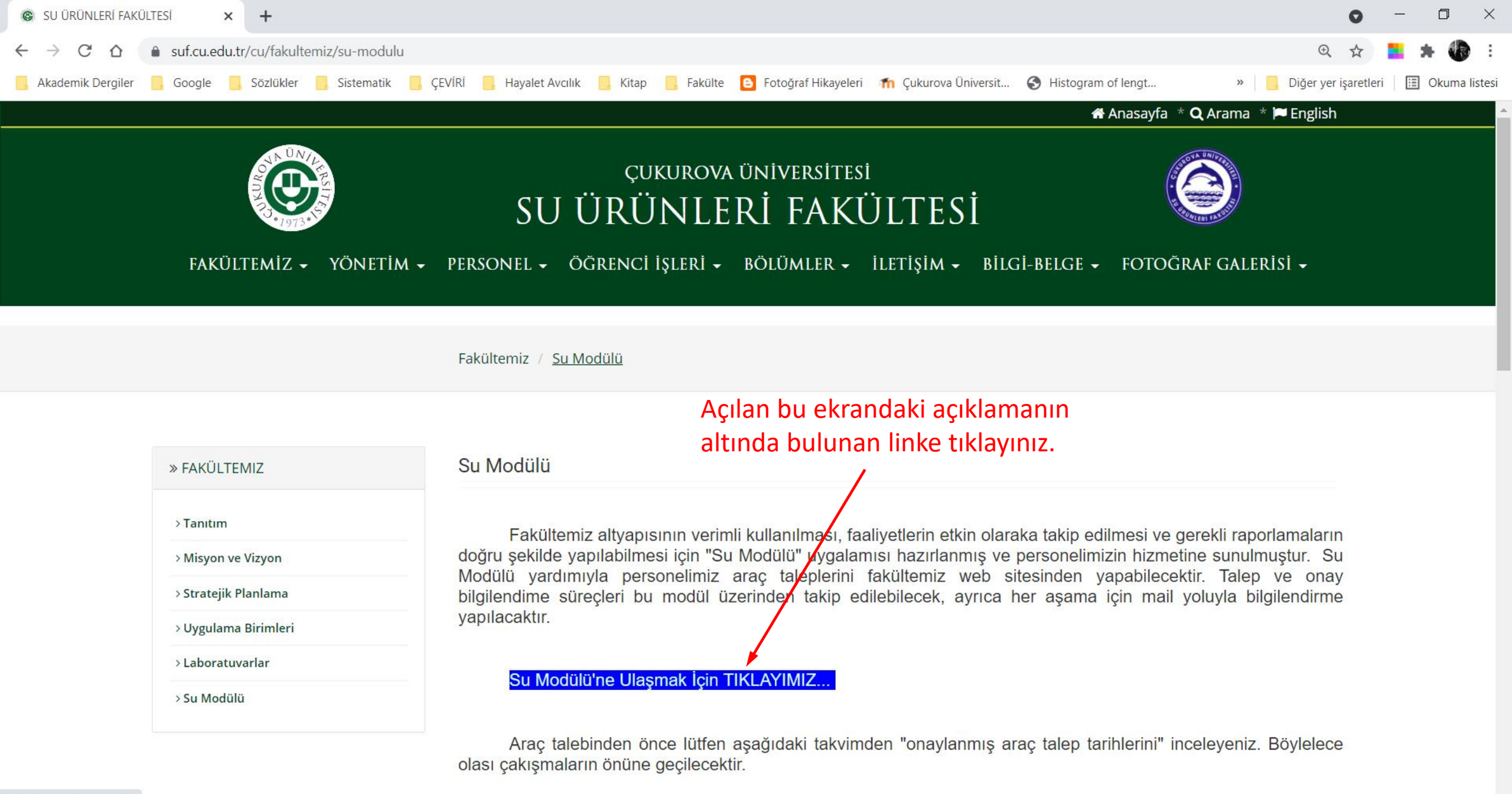

27°ር \land 😳 🔚 🏳 🕩

24.06.2021

https://proje.cu.edu.tr/su

0

目

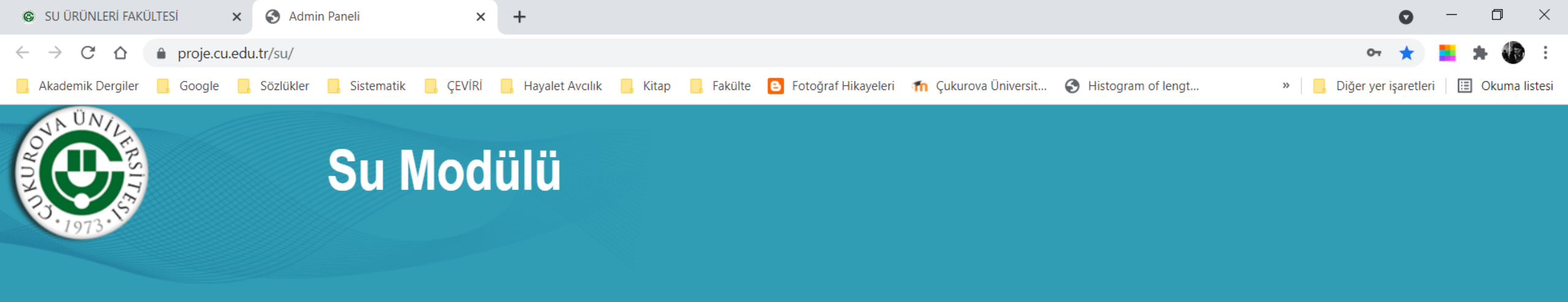

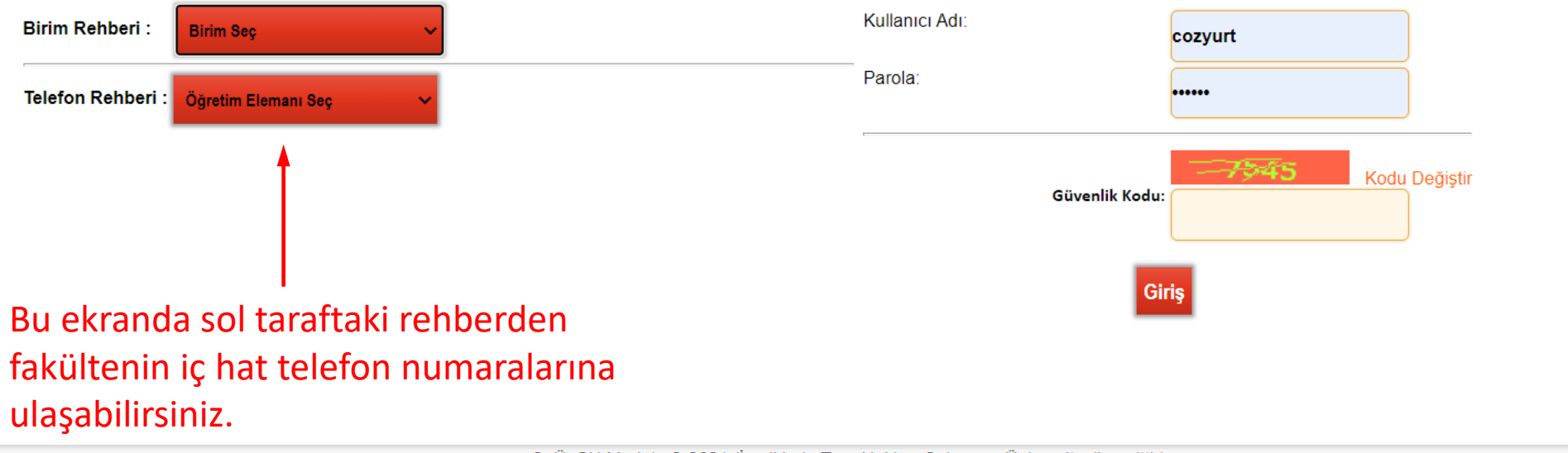

08:44

24.06.2021

27°ር \land 😳 🖿 🏳 🕠

0

μł

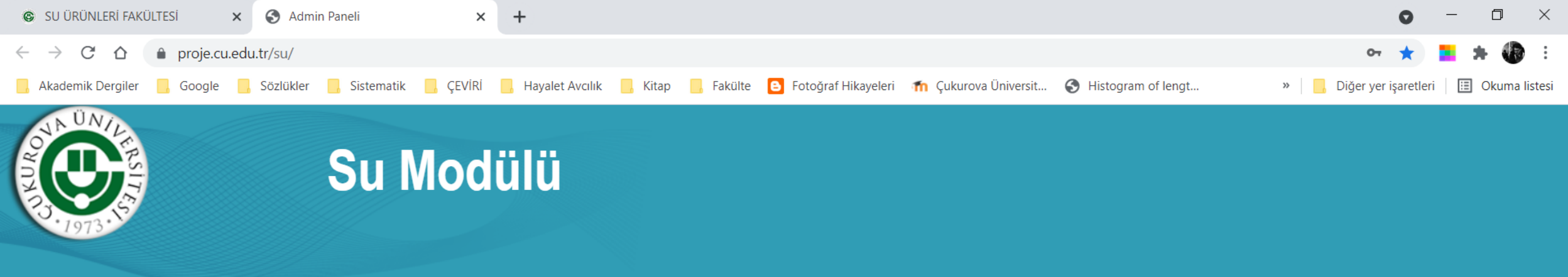

| Birim Rehberi :   | Birim Seç                                                                                                    | ~                                                                                                 | Kullanıcı Adı:                          | cozyurt |
|-------------------|----------------------------------------------------------------------------------------------------|---------------------------------------------------------------------------------------------------|-----------------------------------------|---------|
| Telefon Rehberi : | Öğretim Elemanı Seç                                                                                                    |                                                                                                   | Parola:                                 |         |
|                   | Öğretim Elemanı Seç<br>Abdurrahman POLAT<br>Ali Rıza KÖŞKER<br>Argun ÖZAK<br>Aygül KÜÇÜKGÜLMEZ YANDIM<br>Aysel ŞAHAN<br>Canan TÜRELİ<br>Caner Enver ÖZYURT<br>Cem ÇEVİK<br>Dursun AVŞAR<br>Ece EVLİYAOĞLU<br>Erhan AKAMCA<br>Erkan Tiyekli<br>Esmeray KÜLEY | Rehber açılır menü<br>şeklindedir. Kenardak<br>işaretine tıkladığınızd<br>personel isim listesi a | Güvenlik Kod<br>a<br>İçılır.            | u:      |
|                   | Evşen GOZEL<br>Fatih ÖZOĞUL<br>Fatma ÇEVİK<br>Gamze MAZI<br>Gökhan GÖKÇE<br>Gülsün ÖZYURT                                                                                                    | Ç. Ü. SU Modülü © 2021 (İçeriklerin Türr                                                          | n Hakları Çukurova Üniversitesi'ne aitt | ir)     |

Br

27°C へ () ■ □ ↓ 08:45 24.06.2021

 $\Box$ 

∐ł

0

1

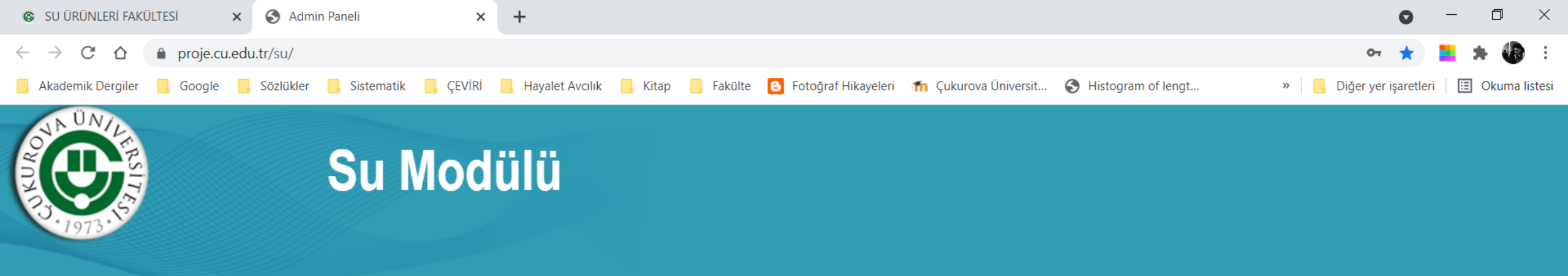

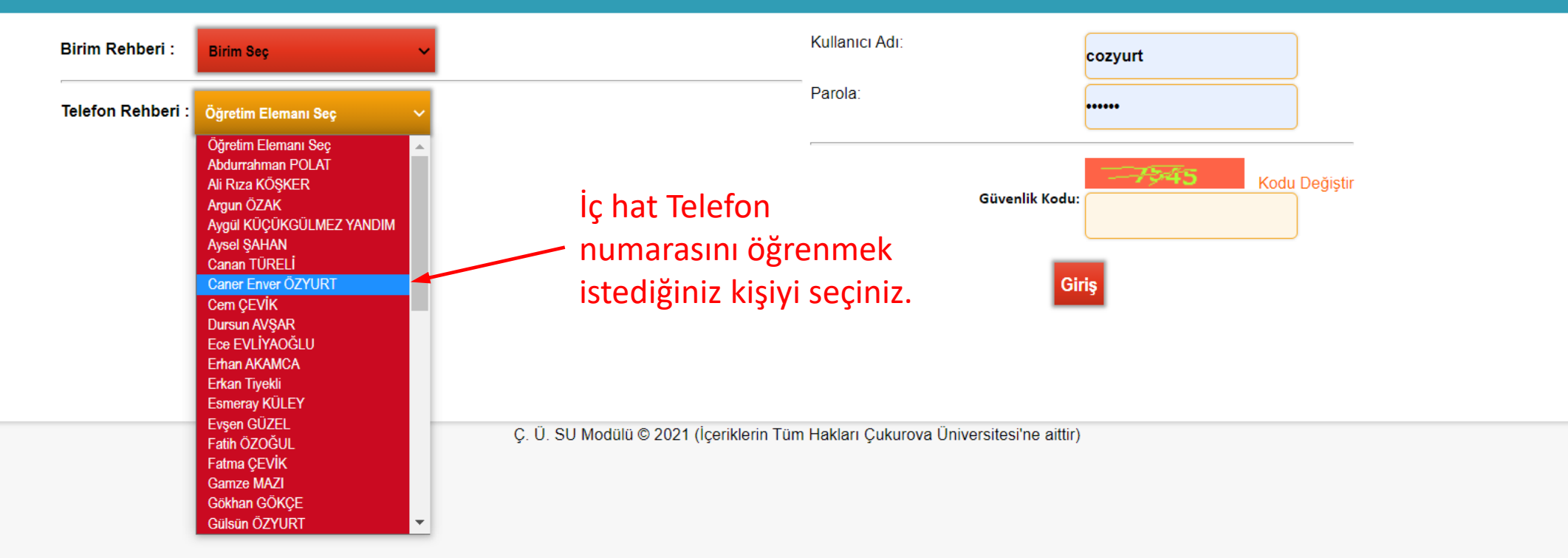

27°C ^ @ 📾 📮 🕬 24.06.2021

Ξŧ

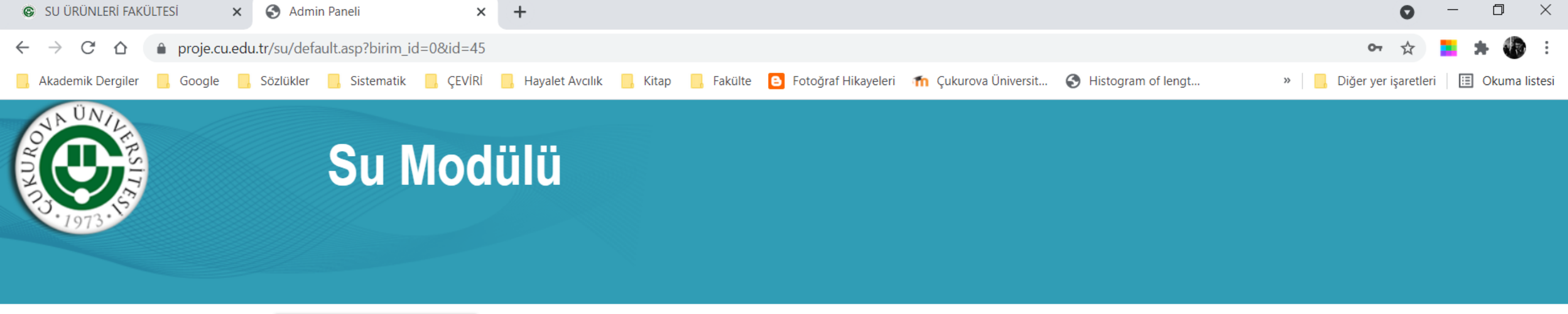

| Birim Rehberi : Birim Seç 🗸                                        | Kullanıcı Adı:                                                  |
|--------------------------------------------------------------------|-----------------------------------------------------------------|
| Telefon Rehberi : Caner Enver ÖZYURT                               | Parola:                                                         |
| Doç. Dr. Caner Enver ÖZYURT                                        | Güvenlik Kodu:                                                  |
| Bölümü : Avlama ve İşleme Teknolojisi                              |                                                                 |
| Telefon : 127                                                      | Giriş                                                           |
| E-Posta : cozyurt@cu.edu.tr                                        |                                                                 |
| Ç. Ü. SU Modülü © 2021 (İçerikleri                                 | n Tüm Hakları Çukurova Üniversitesi'ne aittir)                  |
| Seçilen kişinin iç hat<br>numarası ve mail adresi<br>görüntülenir. |                                                                 |
| ak için buraya yazın O 🗄 🔒 🏮 🚳 🗊                                   | 📴 🖻 🜔 💶 🧏 🗷 🌾 🌠 💶 💶 📭 🦢 🌅 27°C へ ট্রি 🖿 📮 🕼 08:46<br>24.06.2021 |

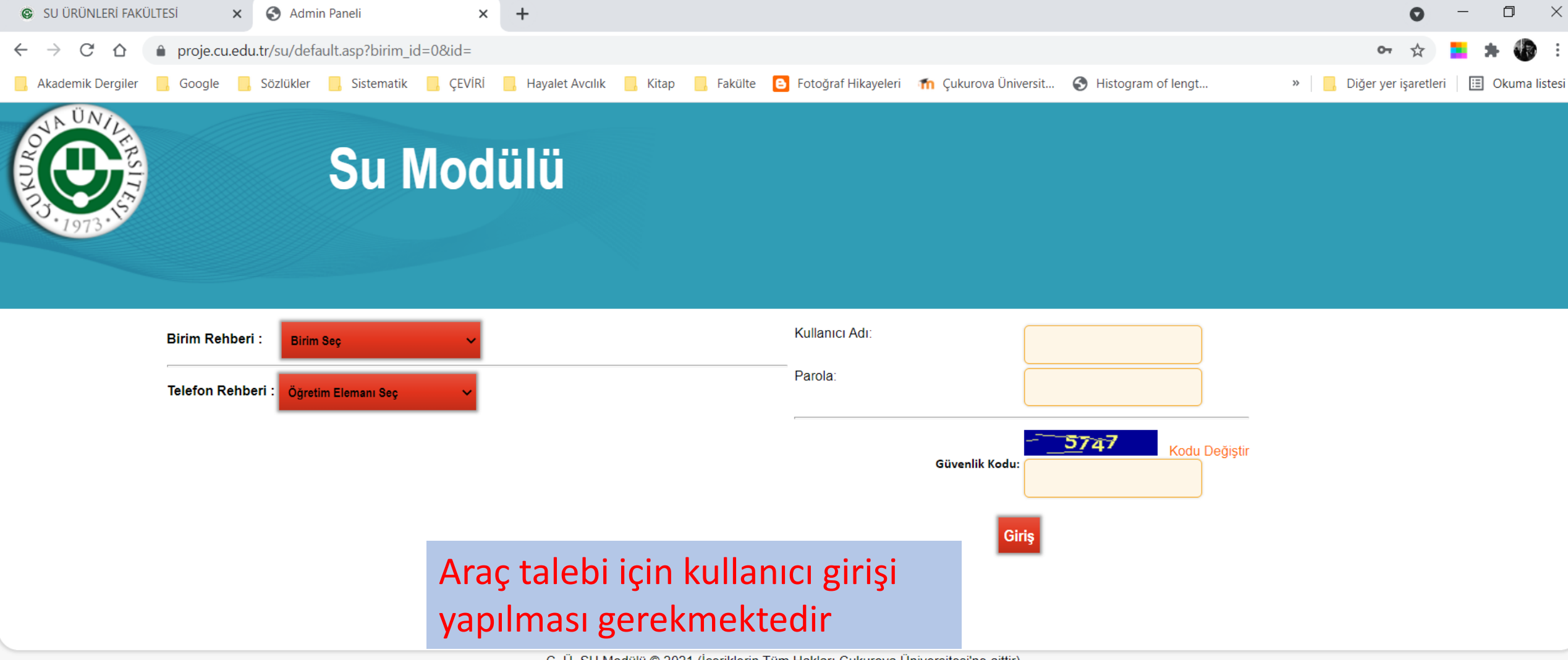

08:47

24.06.2021

27°ር \land 😳 🖿 🏳 🕠

0

μł

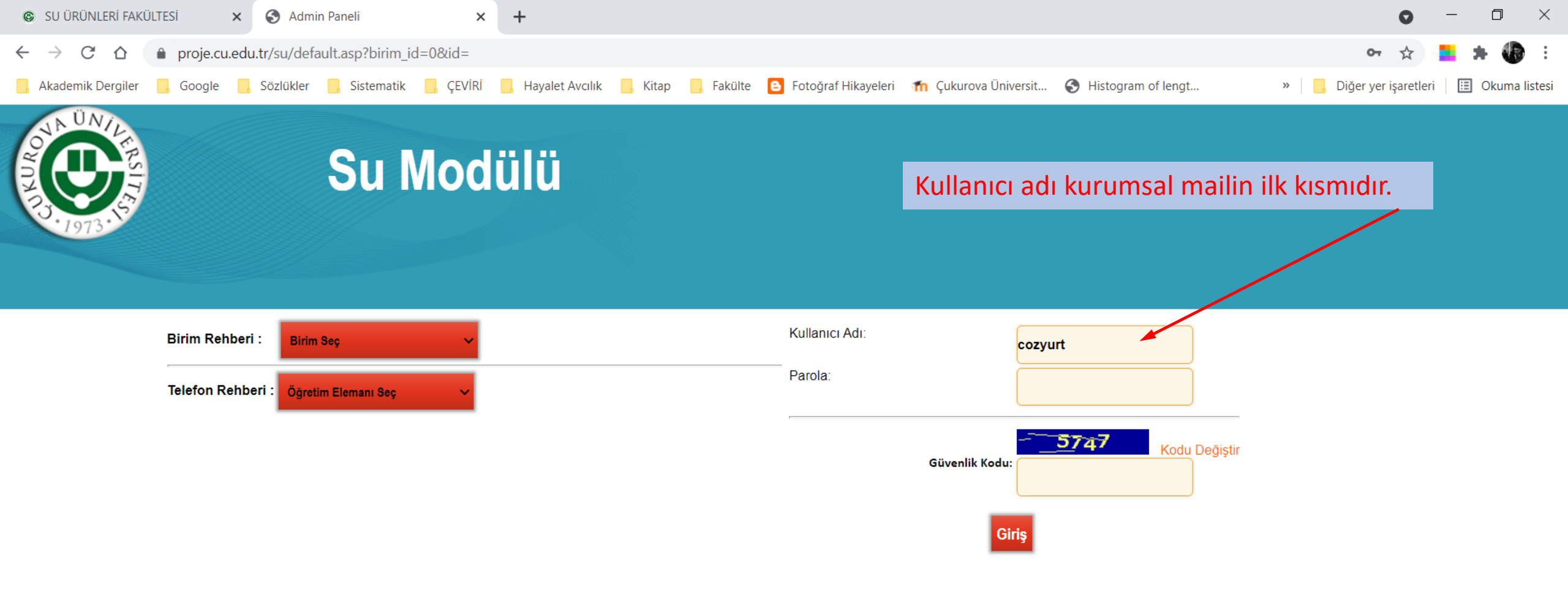

27°C へ ট 🖿 🖵 🗤 24.06.2021

📕 🔎 Aramak için buraya yazın

目:

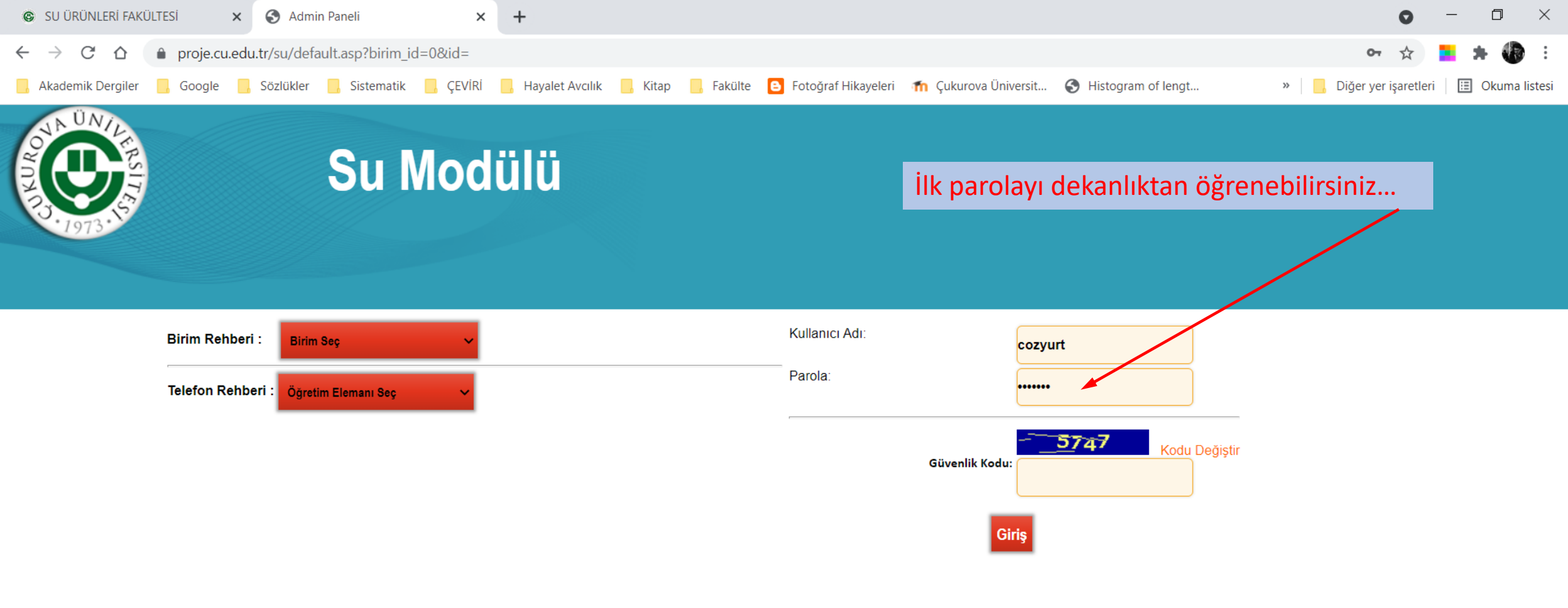

27°C ^ @ 📾 📮 🗤 24.06.2021

📕 🔎 Aramak için buraya yazın

目:

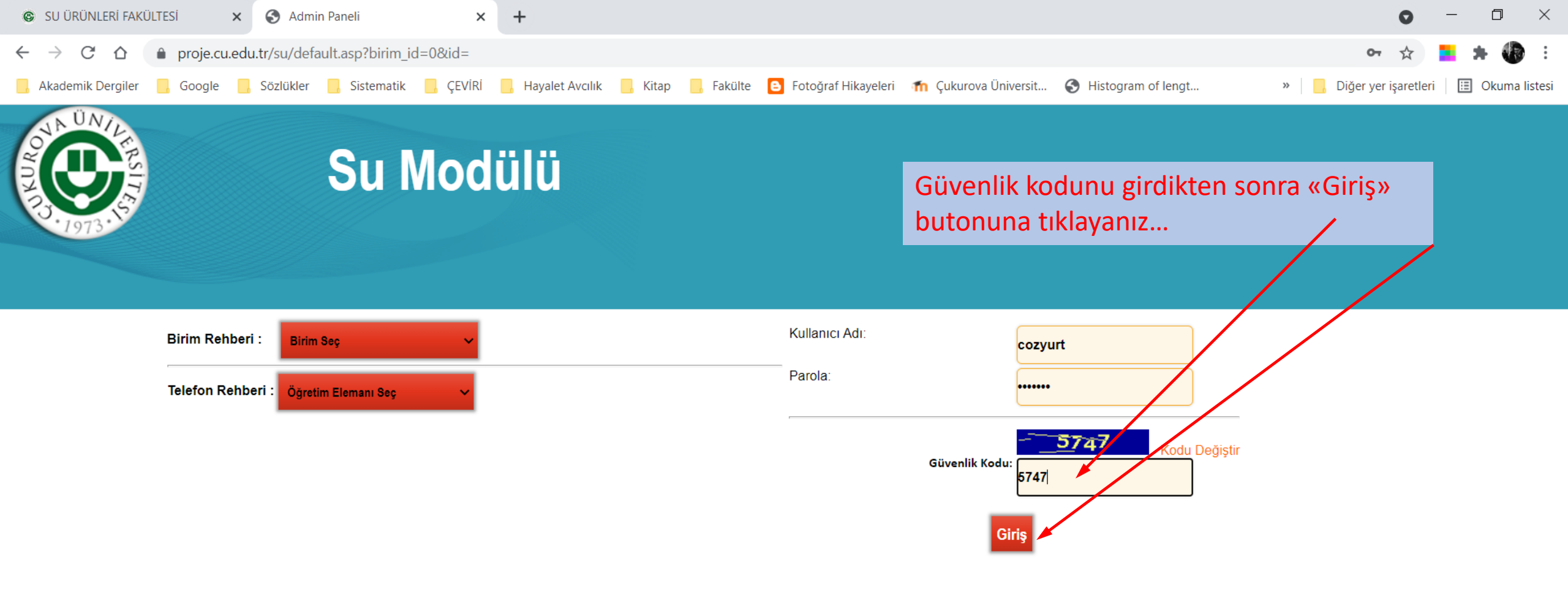

27°C ^ @ 🖮 📮 🗤 24.06.2021

目:

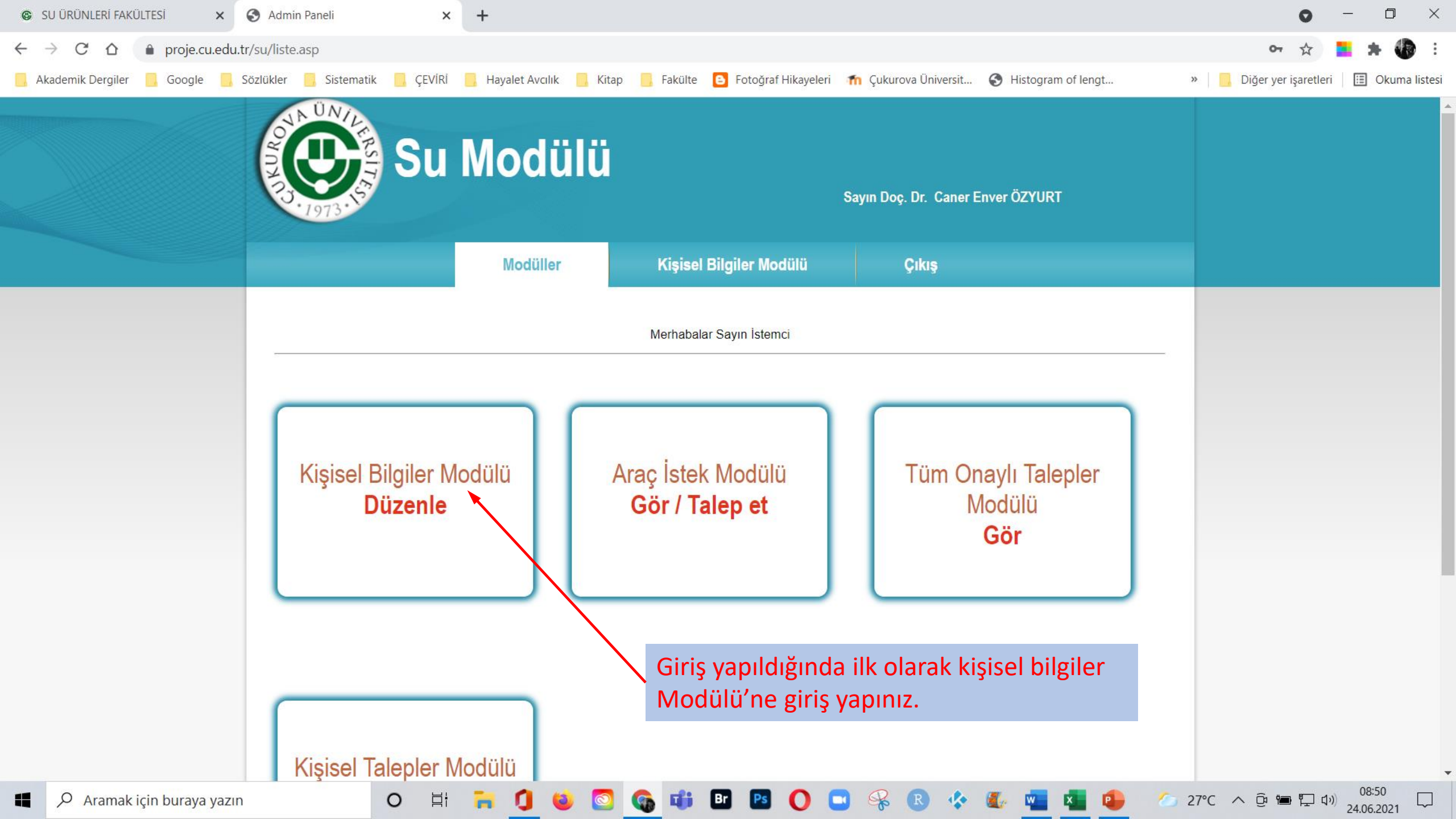

| SU ÜRÜNLERİ FAKÜLTESİ × S A            | dmin Paneli × +             |                           |                               |                                  | 0 -                                                          |                            |
|----------------------------------------|-----------------------------|---------------------------|-------------------------------|----------------------------------|--------------------------------------------------------------|----------------------------|
| ← → C ☆ 🔒 proje.cu.edu.tr/su/k         | kisisel-modulu.asp          |                           |                               |                                  | ☆ 📒 🚖                                                        | <b>()</b> :                |
| 📙 Akademik Dergiler 📒 Google 📙 Sözlükl | ler 📙 Sistematik 📃 ÇEVİRİ 📙 | Hayalet Avcılık 📙 Kitap 📙 | Fakülte 🕒 Fotoğraf Hikayeleri | 📶 Çukurova Üniversit 📀 Histogram | of lengt » 🧧 Diğer yer işaretleri 📃 Ol                       | kuma <mark>l</mark> istesi |
|                                        |                             | Modüller                  | Kişisel Bilgiler Modülü       | Çıkış                            |                                                              |                            |
|                                        |                             | Kişis                     | el Bilgiler Düzenle           |                                  |                                                              |                            |
|                                        | Adı S                       | Soyadi :                  |                               | Caner Enver ÖZYURT               |                                                              |                            |
|                                        | Kullar                      | nici Adi :                |                               | cozyurt                          | Gelen ekrenda, kişise                                        |                            |
|                                        | Ş                           | ifre :                    |                               | ****                             | bilgilerinizi kontrol<br>edebilir ve<br>düzenleyebilirsiniz. |                            |
|                                        | E-F                         | Posta :                   |                               | cozyurt@cu.edu.tr                | Şifrenizi değiştirmeniz<br>öneririz.                         | zi                         |
|                                        | Tel                         | efon :                    |                               | 127                              |                                                              |                            |
|                                        |                             |                           | Güncelle                      |                                  |                                                              |                            |
| Aramak için buraya yazın               | O Ħ F                       | i 🚺 🐸 🖸 🚳                 | 📫 🖪 🖪 🔘 🤇                     | 🕽 🧏 🗷 🄄 🌉                        | 🔽 🤨 🖉 27°C へ ြゅ 🖙 🖓 08:52<br>24.06.20                        | )21                        |

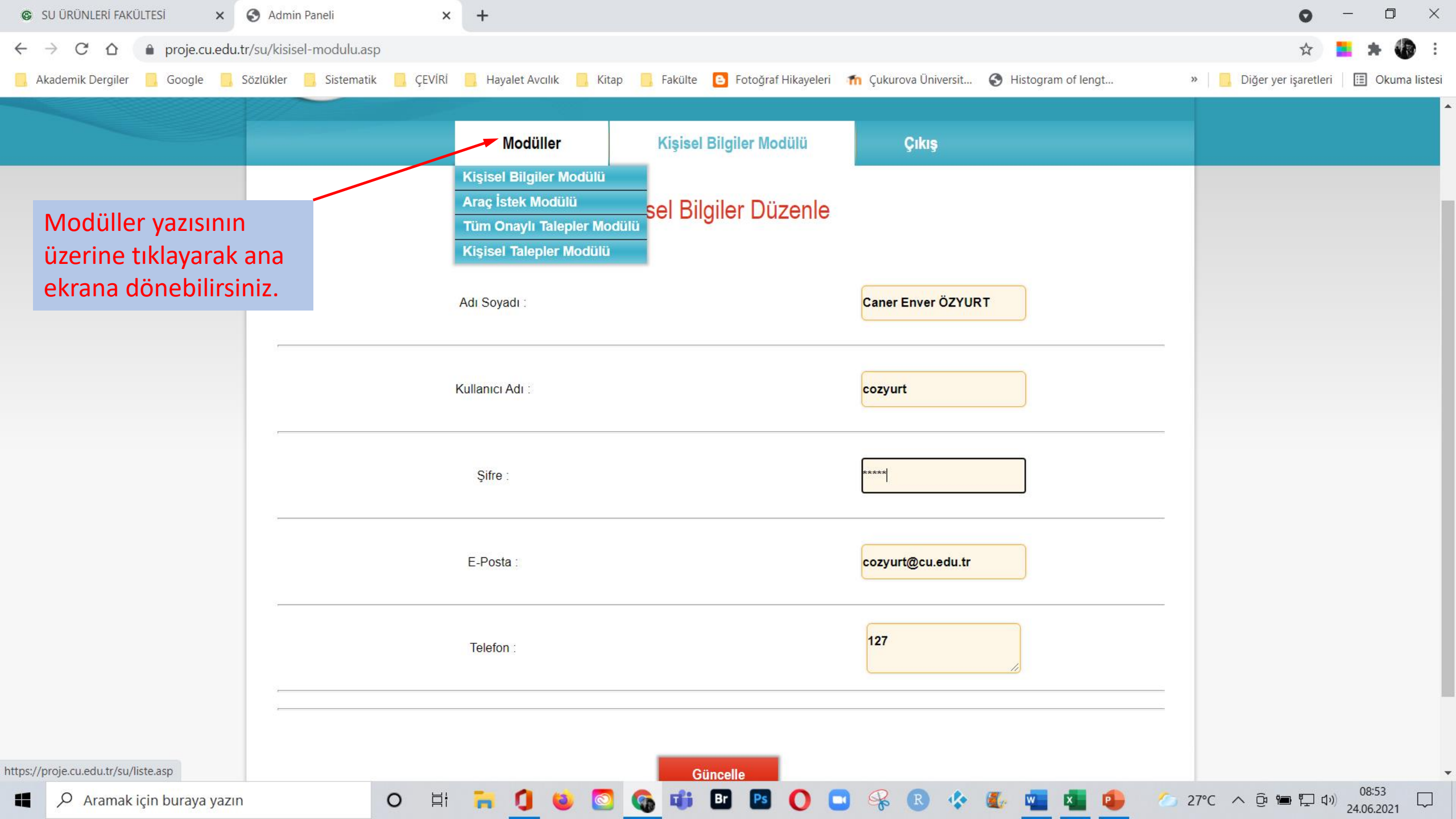

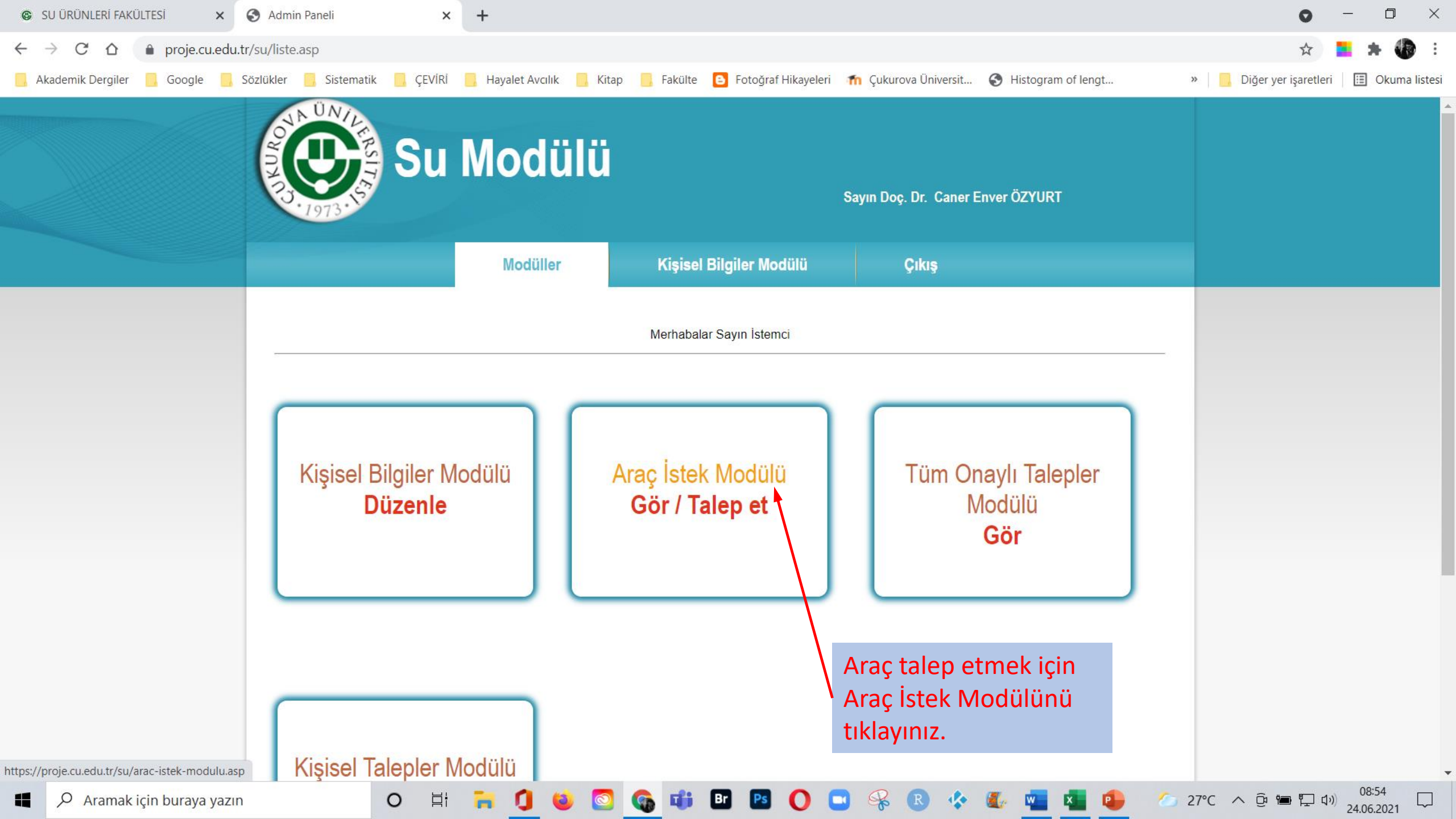

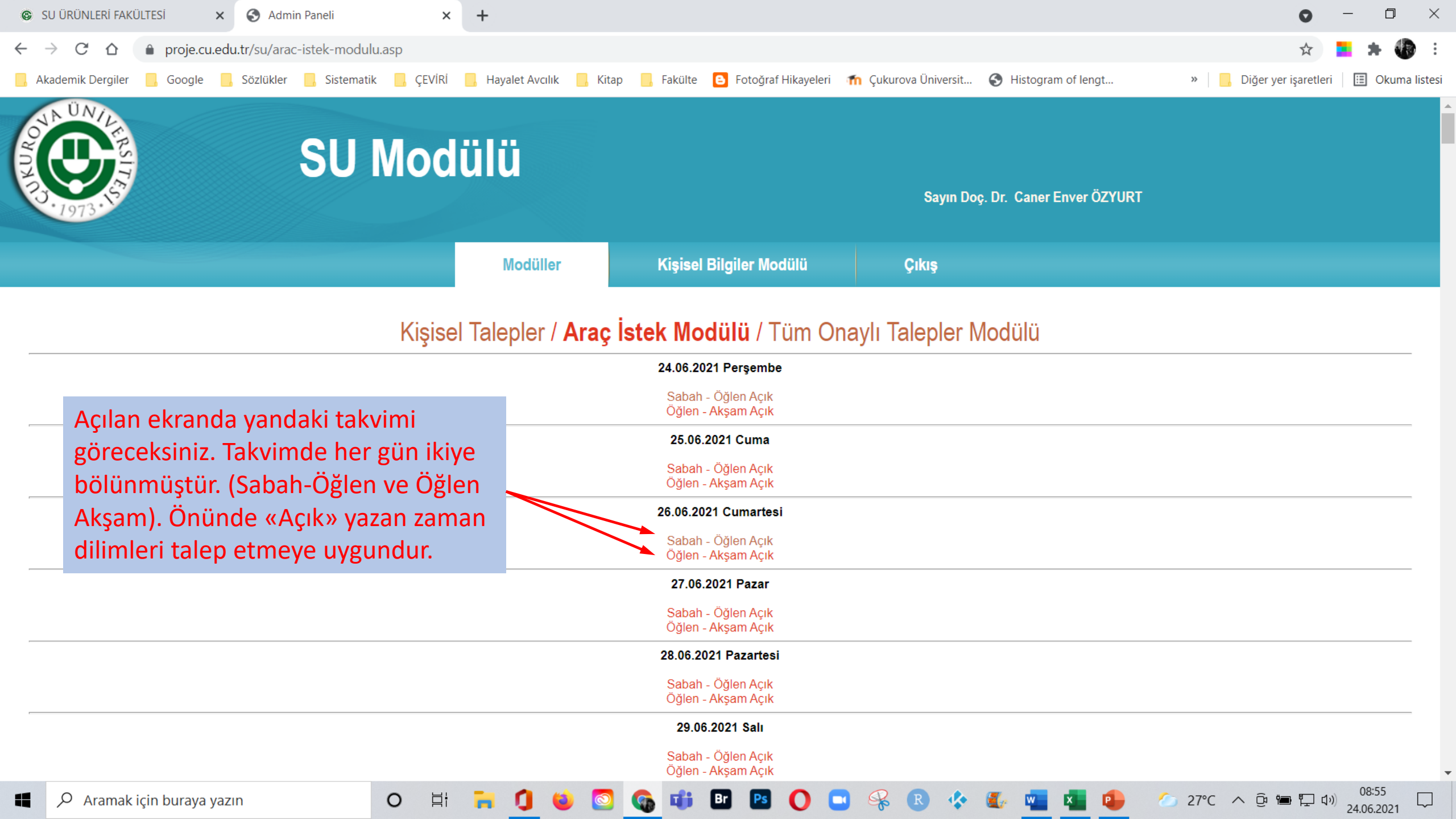

| SU ÜRÜNLERİ FAKÜLTESİ 🗙 🌖 Admin Paneli                               | × +                                 |                                                                   |                                           | • – • ×                                    |
|----------------------------------------------------------------------|-------------------------------------|-------------------------------------------------------------------|-------------------------------------------|--------------------------------------------|
| ← → C ☆ 🌢 proje.cu.edu.tr/su/arac-istek-modulu                       | ı.asp                               |                                                                   |                                           | 🖈 🚬 🗯 🐌 🗄                                  |
| 📙 Akademik Dergiler 📙 Google 📑 Sözlükler 📑 Sistematik                | : 🦲 ÇEVİRİ 📙 Hayalet Avcılık 📙 Kita | ap 📙 Fakülte 🕒 Fotoğraf Hikayeleri                                | 🕋 Çukurova Üniversit 🔇 Histogram of lengt | » 📙 Diğer yer işaretleri 🛛 🖽 Okuma listesi |
| SU<br>1973                                                           | Modülü                              |                                                                   | Sayın Doç. Dr. Caner Enver ÖZYU           | RT                                         |
|                                                                      | Modüller                            | Kişisel Bilgiler Modülü                                           | Çıkış                                     |                                            |
|                                                                      | Kişisel Talepler / <b>Araç</b>      | İstek Modülü / Tüm O<br>24.06.2021 Perşembe<br>Sabah - Öğlen Acık | naylı Talepler Modülü                     |                                            |
| Bu takvimden seçmeniz ger                                            | eken araç                           | Öğlen - Akşam Açık                                                |                                           |                                            |
| talep tarihinizin başlangıcıd                                        | ır. Bu                              | 25.06.2021 Cuma                                                   |                                           |                                            |
| Örnekte 26.06.2021 Cumartesi tüm                                     |                                     |                                                                   |                                           |                                            |
| gün araç talep edilecektir. D                                        | olayısıyla                          | 26.06.2021 Cumartesi                                              |                                           |                                            |
| talep edilen tarihin Sabah-Ö                                         | )ğlen                               | <u>Sabah - Öğlen Açık</u><br>Öğlen - Akşam Açık                   |                                           |                                            |
| seçeneği tıklanır.                                                   |                                     | 27.06.2021 Pazar                                                  |                                           |                                            |
|                                                                      |                                     | Sabah - Öğlen Açık<br>Öğlen - Akşam Açık                          |                                           |                                            |
|                                                                      |                                     | 28.06.2021 Pazartesi                                              |                                           |                                            |
|                                                                      |                                     | Sabah - Öğlen Açık<br>Öğlen - Akşam Açık                          |                                           |                                            |
|                                                                      |                                     | 29.06.2021 Salı                                                   |                                           |                                            |
| https://proje.cu.edu.tr/su/talep-ayrinti.asp?tarih=26.06.2021&saat=1 |                                     | Sabah - Öğlen Açık<br>Öğlen - Akşam Açık                          |                                           |                                            |
| Aramak için buraya yazın                                             | o 🛱 🐂 🚺 🗉 🖸                         | 😘 📫 🗈 🖪 🚺                                                         | 🖪 🧏 R 🍫 🌆 📲 🗣                             | 27°C へ 空 管 早 ロッ 24.05.2021                 |

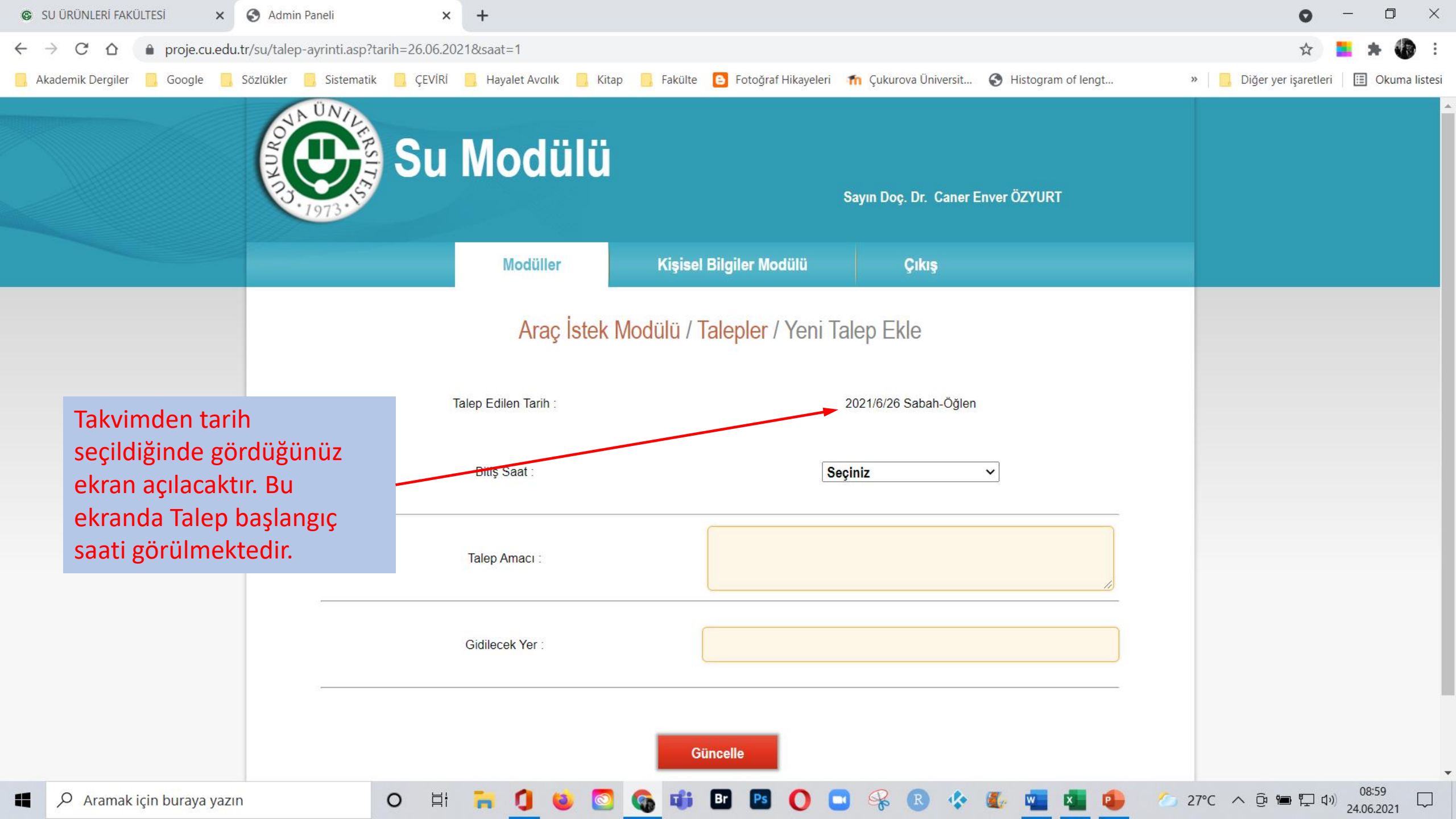

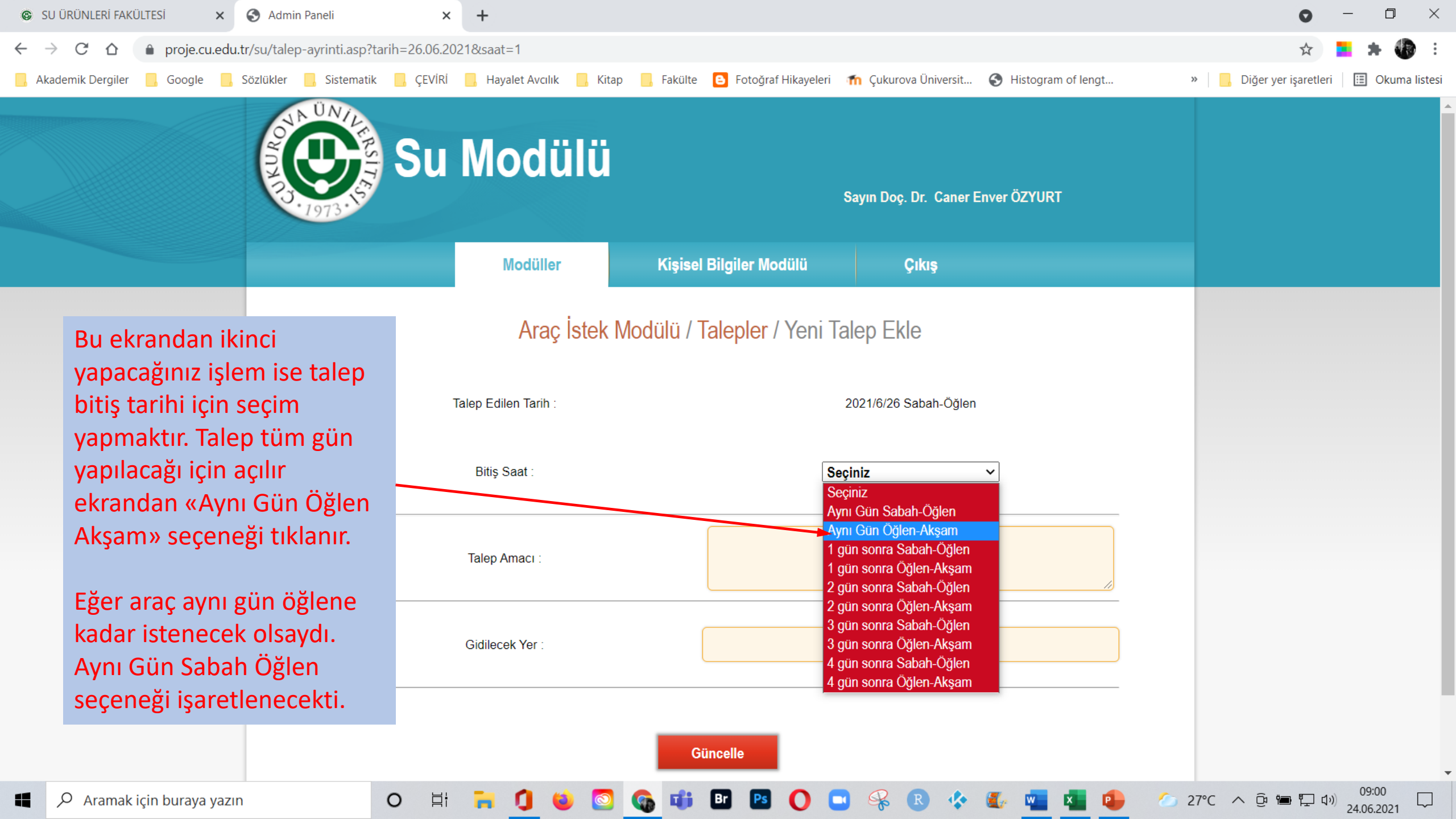

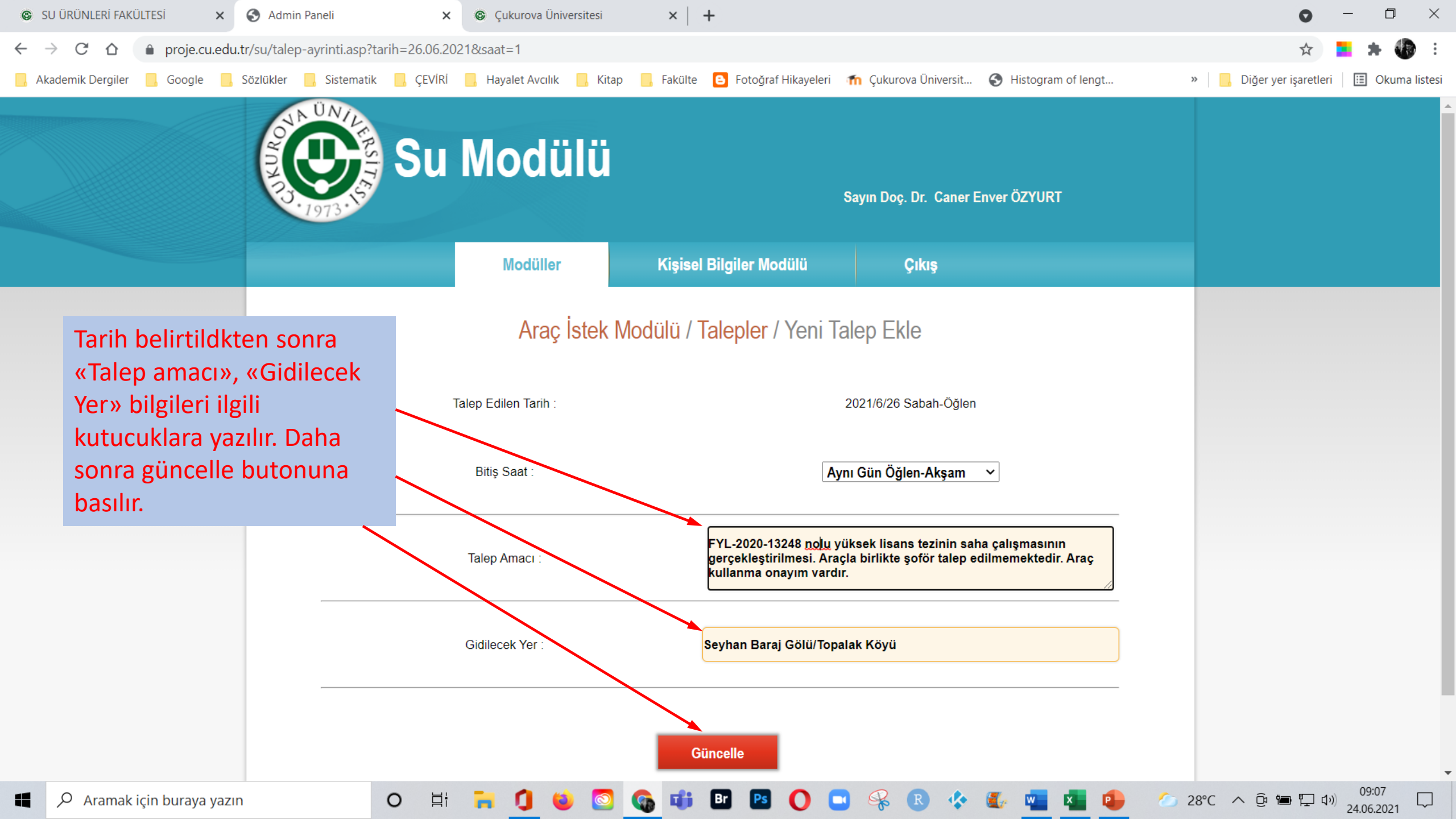

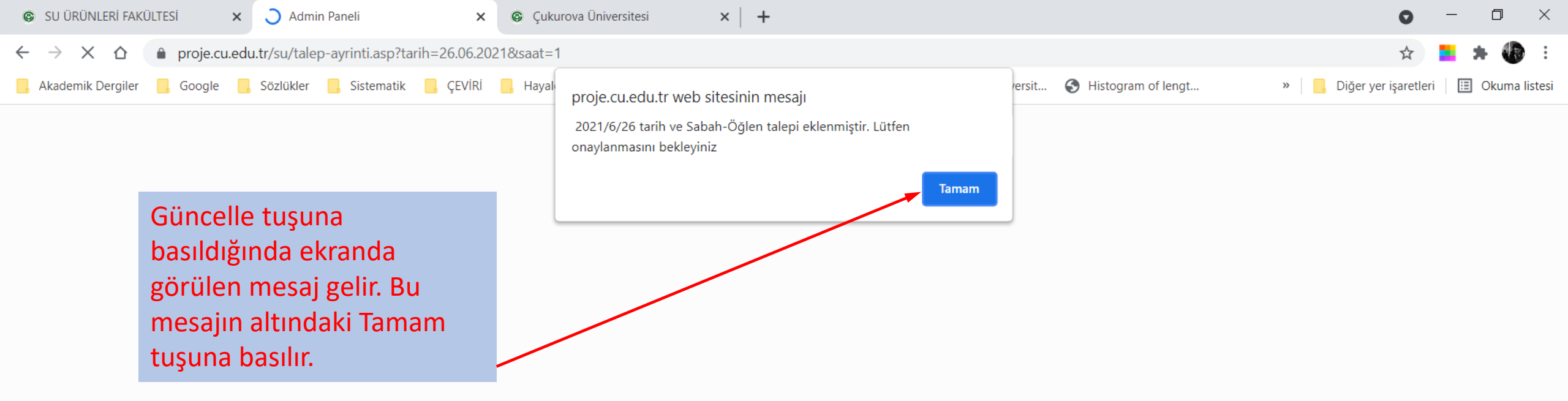

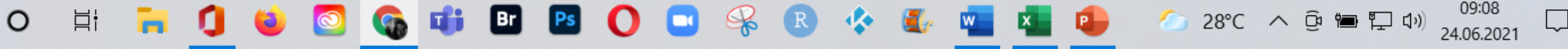

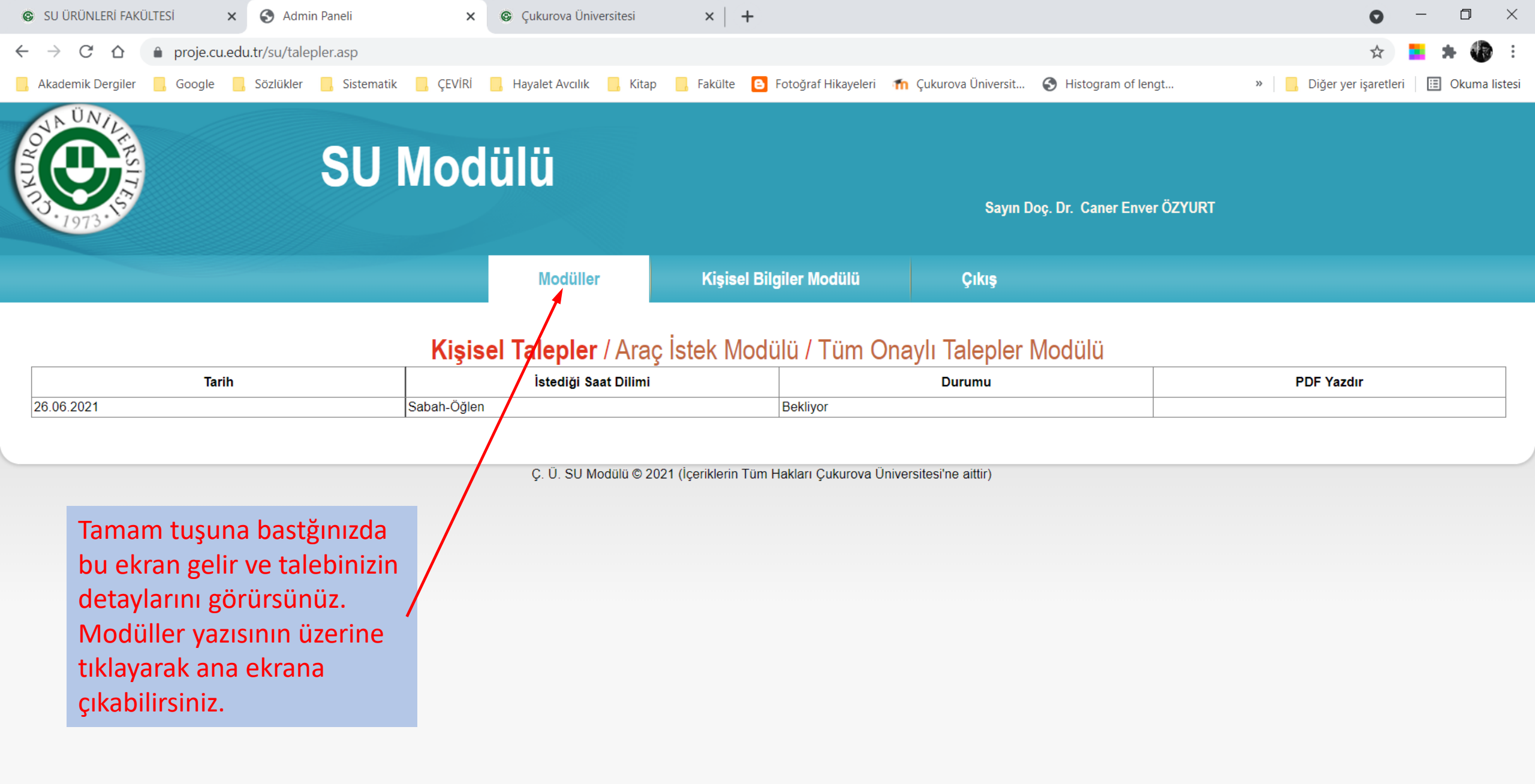

0

≓i

09:09

24.06.2021

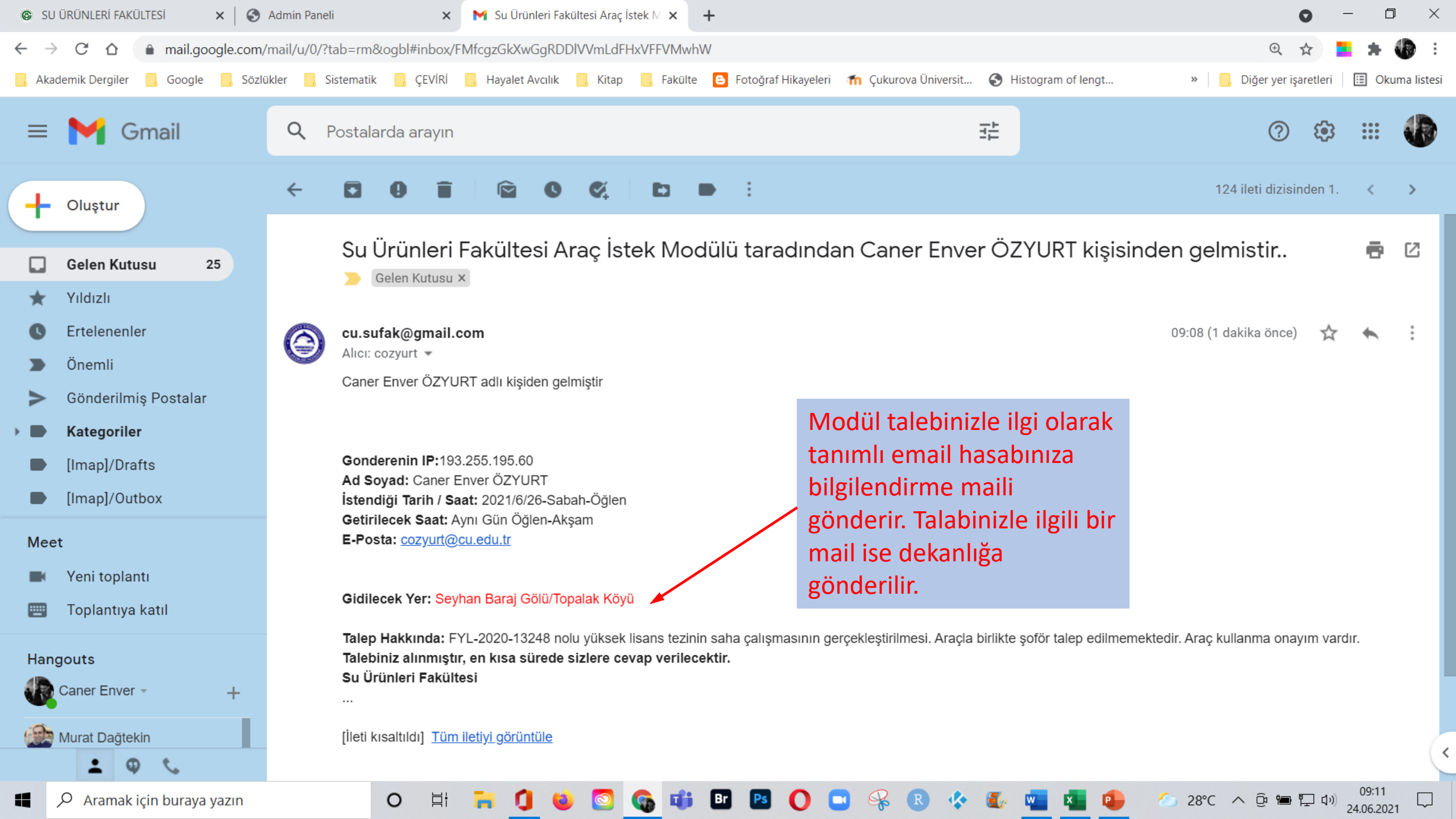

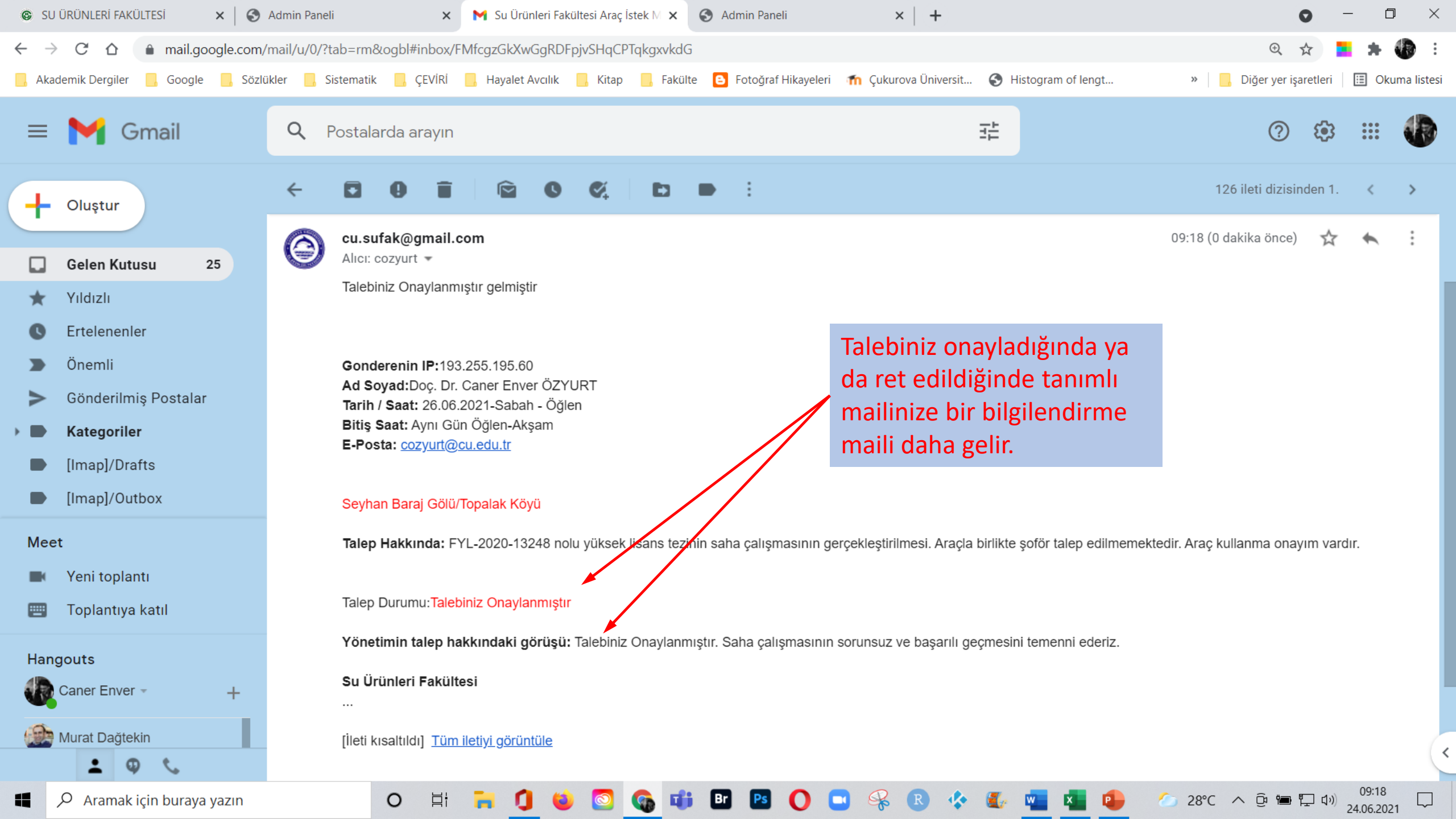

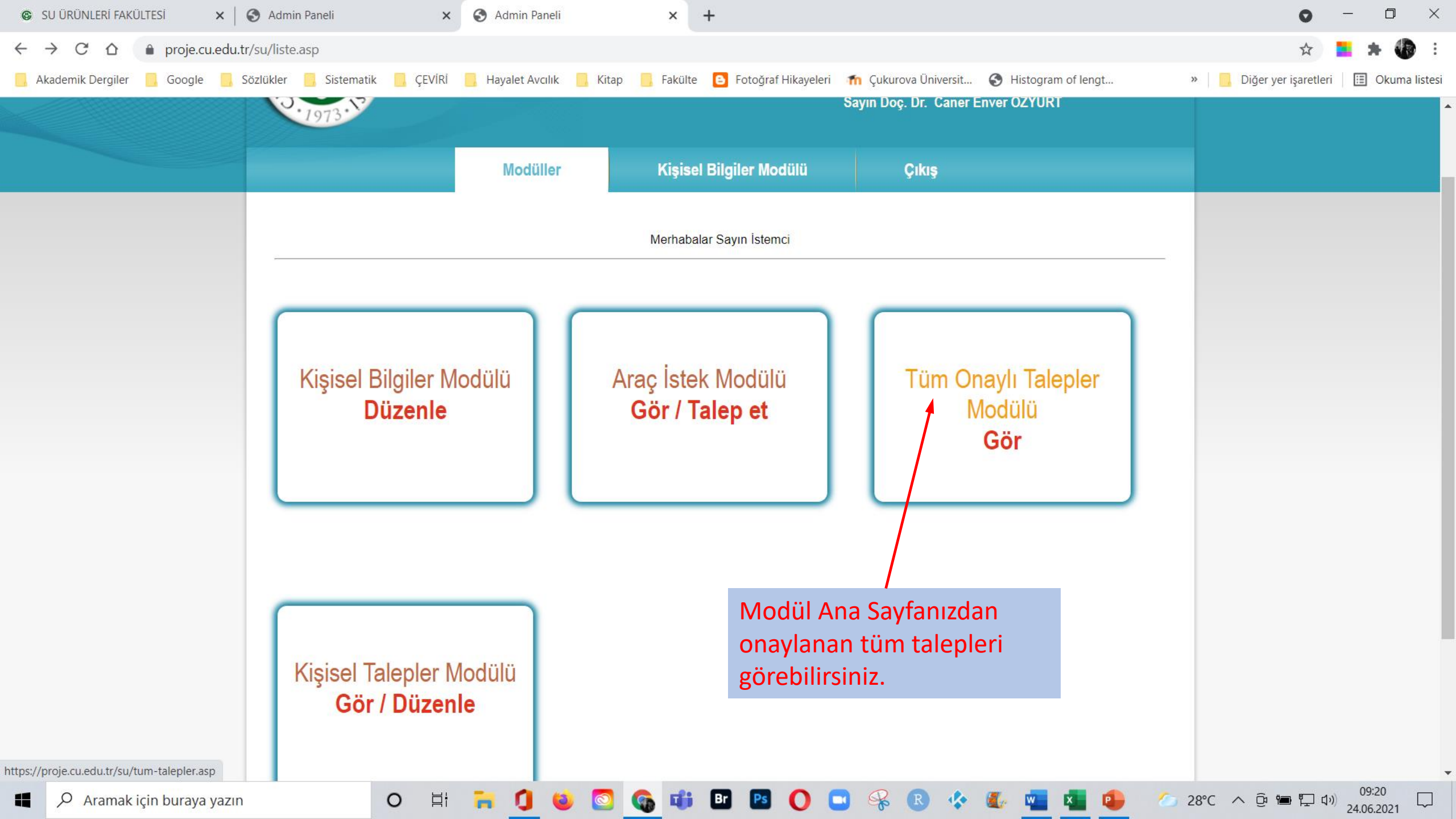

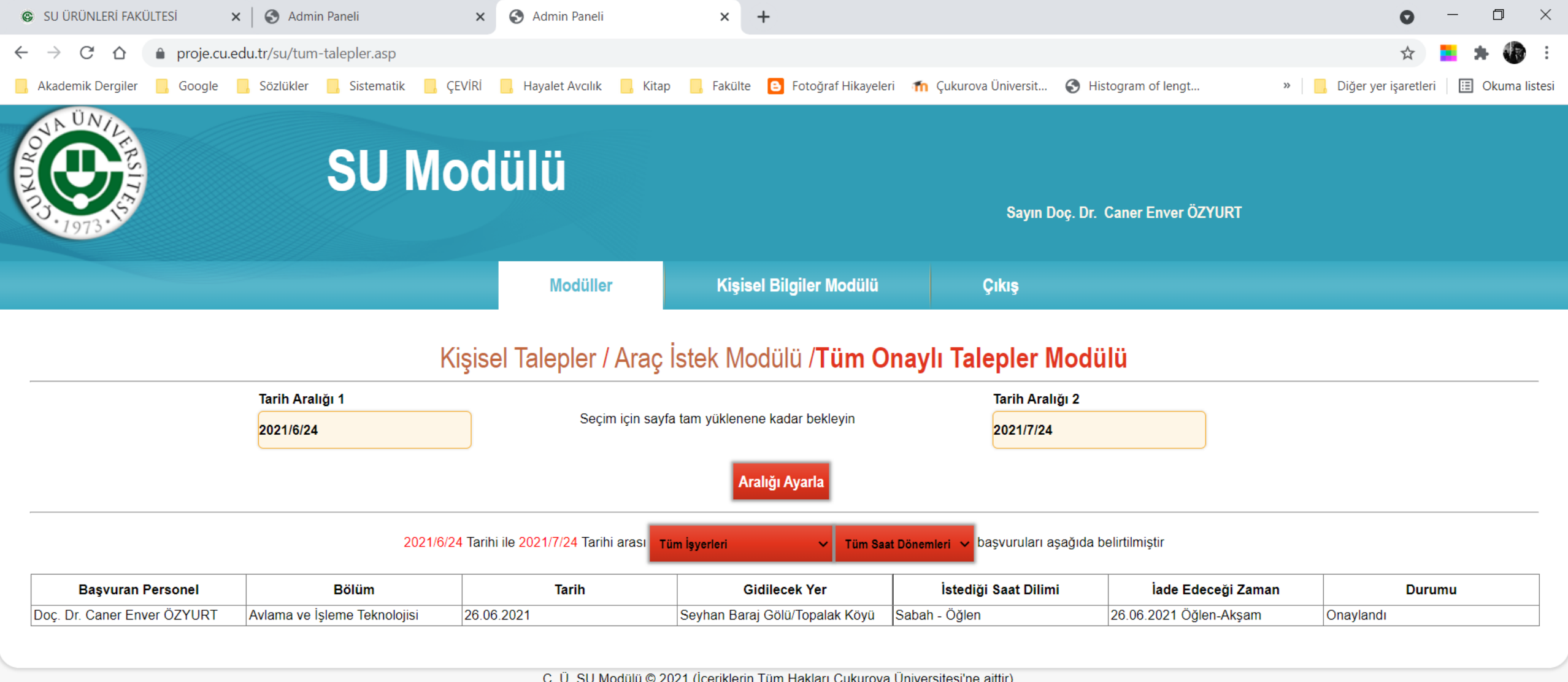

28°C 🔨 😳 🖼 🏳 🕩

09:21

24.06.2021

Bu listede aracın kim tarafından, hangi tarihler arasında talep edildiği ve gideceği yer ile ilgili bilgiler bulunur.

0

μł

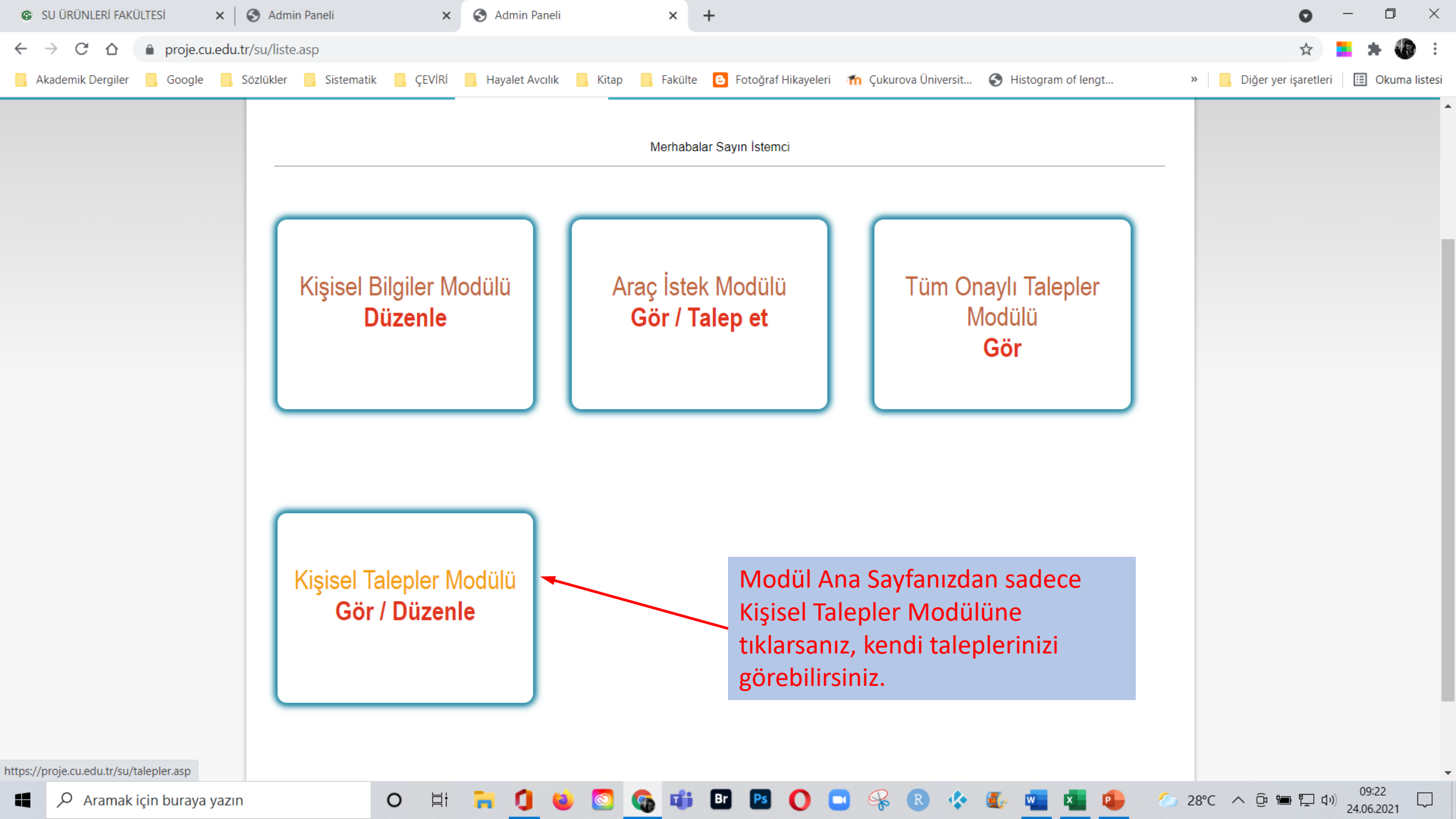

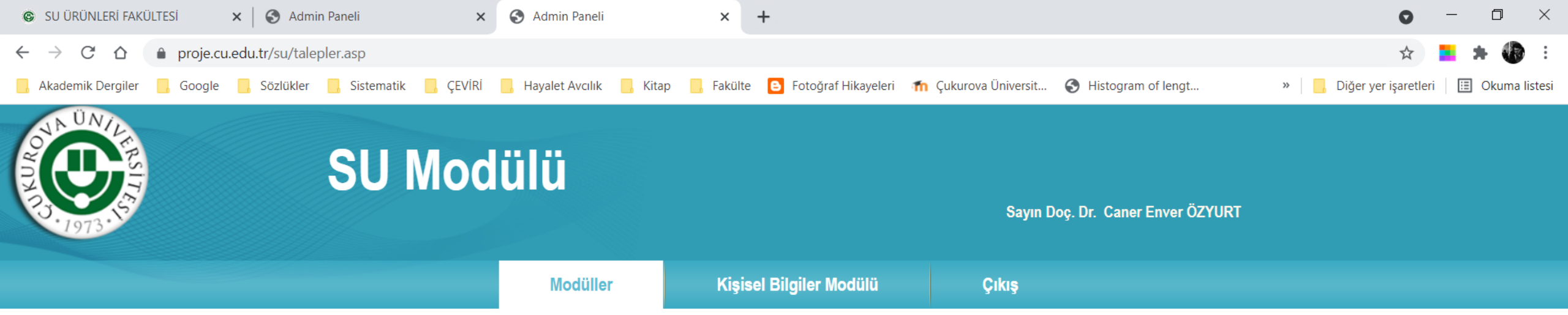

## Kişisel Talepler / Araç İstek Modülü / Tüm Onaylı Talepler Modülü

| Tarih      | İstediği Saat Dilimi              | Durumu                                          | PDF Yazdır  |
|------------|-----------------------------------|-------------------------------------------------|-------------|
| 26.06.2021 | Sabah-Öğlen                       | Onaylandı                                       | YAZDIR      |
|            | Ç. Ü. SU Modülü © 2021 (İçerikler | in Tüm Hakları Çukurova Üniversitesi'ne aittir) |             |
|            |                                   | Açılan sayfada yazdır<br>tıklarsanız            | yazan alana |

Br

28°C ^ @ 📾 📮 🗤 24.06.2021

0

⊟¦

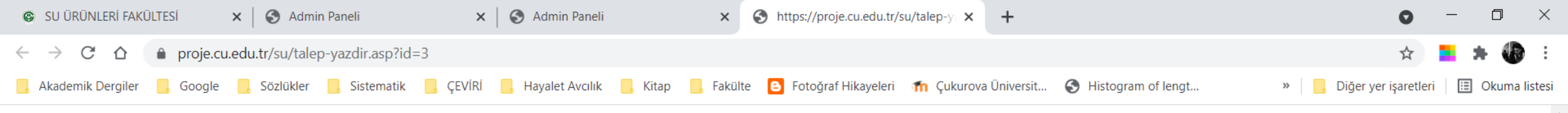

## Çukurova Üniversitesi Su Ürünleri Fakültesi Araç Talep Formu

Aşağıda detayları verilen araç talebi uygun bulunmuştur

| Talep Eden:      | Doç. Dr. Caner Enver ÖZYURT                                                                                                    |
|------------------|----------------------------------------------------------------------------------------------------|
| Gidilecek Yer:   | Seyhan Baraj Gölü/Topalak Köyü                                                                                                    |
| Talep Gerekçesi: | FYL-2020-13248 nolu yüksek lisans tezinin saha çalışmasının gerçekleştirilmesi. Araçla birlikte şoför talep edilmemektedir.<br>Araç kullanma onayım vardır. |

| Talep Tarihi ve Saati: | Başlangıç: | 26.06.2021 Sabah - Öğlen |
|------------------------|------------|--------------------------|
|                        | Bitiş:     | 26.06.2021 Öğlen-Akşam   |

24.06.2021

28°C ^ @ 🖿 🖵 🕩

09:24

24.06.2021

Açılan sayfada talebinizin detaylarını görebilirsiniz.

0

μł

Adres: Ç.Ü. Su Ürünleri Fakültesi 01330, Balcalı/Adana/Türkiye Telefon: +90 (322) 338 60 84 Dahili : 2961

Faks: +90 (322) 338 64 39 E-Posta: suf@cu.edu.tr web sitesi: http://suf.cu.edu.tr

| SU ÜRÜNLERİ FAKÜLTESİ × SAdmin Paneli ×                          | S Admin Paneli              | × S https://proje.cu.edu.tr/             | su/talep-y × +                            | • - • ×                                  |  |  |
|------------------------------------------------------------------|-----------------------------|------------------------------------------|-------------------------------------------|------------------------------------------|--|--|
| ← → C ☆ 🌢 proje.cu.edu.tr/su/arac-istek-modulu.asp               |                             |                                          |                                           | 🖈 🔚 🗯 🚯 🗄                                |  |  |
| 📙 Akademik Dergiler 📙 Google 🧧 Sözlükler 📒 Sistematik 📃 ÇEVİRİ   | 📙 Hayalet Avcılık 🛛 🧧 Kitap | 📙 Fakülte 🕒 Fotoğraf Hikayeleri          | 🕋 Çukurova Üniversit 🔇 Histogram of lengt | » 🧧 Diğer yer işaretleri 🔛 Okuma listesi |  |  |
| SU Mod                                                           | lülü                        |                                          | Sayın Doç. Dr. Caner Enver Öz             | YURT                                     |  |  |
|                                                                  | Modüller                    | Kişisel Bilgiler Modülü                  | Çıkış                                     |                                          |  |  |
|                                                                  |                             |                                          |                                           |                                          |  |  |
| Kisise                                                           | el Talepler / <b>Araç İ</b> | <b>stek Modülü</b> / Tüm O               | naylı Talepler Modülü                     |                                          |  |  |
| د                                                                | 1 3                         | 24.06.2021 Perşembe                      | <u> </u>                                  |                                          |  |  |
|                                                                  |                             | Sabah - Öğlen Açık                       |                                           |                                          |  |  |
|                                                                  |                             | 25.06.2021 Cuma                          |                                           |                                          |  |  |
| Oneulenen telenlerin zemen erel                                  | ×.                          | Sabah - Öğlen Acık                       |                                           |                                          |  |  |
| Unayianan talepierin zaman arali                                 | gi                          | Öğlen - Akşam Açık                       |                                           |                                          |  |  |
| takvimde kapali gozukur. Bu tarin                                |                             | 26.06.2021 Cumartesi                     |                                           |                                          |  |  |
| için talep yapılamaz.                                            |                             | Sabah - Öğlen Kapalı                     |                                           |                                          |  |  |
|                                                                  |                             | 27.06.2021 Pazar                         |                                           |                                          |  |  |
| Onaylanan talepler modülünden                                    |                             | Sabah - Öğlen Açık<br>Öğlen - Aksam Acık |                                           |                                          |  |  |
| bakarak, sizin için uygun 28.06.2021 Pazartesi                   |                             |                                          |                                           |                                          |  |  |
| onaylanmış bir talep varsa ortak                                 |                             |                                          |                                           |                                          |  |  |
| kullanım için dekanlıkla iletişime <sup>Öğlen - Akşam Açık</sup> |                             |                                          |                                           |                                          |  |  |
| geçebilirsiniz.                                                  |                             | 29.00.2021 Sall                          |                                           |                                          |  |  |
|                                                                  |                             | Öğlen - Akşam Açık                       |                                           |                                          |  |  |
| Aramak için buraya yazın O 🛱                                     | 肓 🚺 🐞 💽                     | 🚯 📫 🖭 🖪 🚺 🌘                              | 🖪 🧏 R 🍫 🌆 🖬 I                             |                                          |  |  |

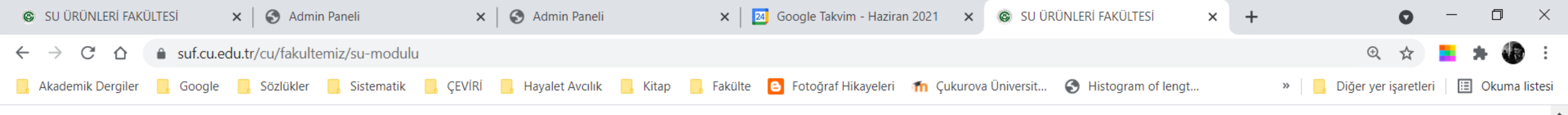

Araç Kullanım Takvimi Haziran 2021 🔻 🖶 Yazdır Hafta Ay Ajanda 💌 Bugün • Sal Cmt Pzt Car Per Cum Paz 1 Haz 31 10 11 12 13 14 15 16 19 20 21 23 24 26 22 27 Caner Enver Özyui 1 Tem 28 29 30 + Google Takvim Etkinlikler şu saat diliminde gösteriliyor: Türkiye Saati

09:30

24.06.2021

28°ር \land 😳 🖿 🏳 🕠

Onaylanan taleplerin fakültemiz sitesindeki Araç Kullanım Takviminde de görülebilecektir.

0

Ľ١

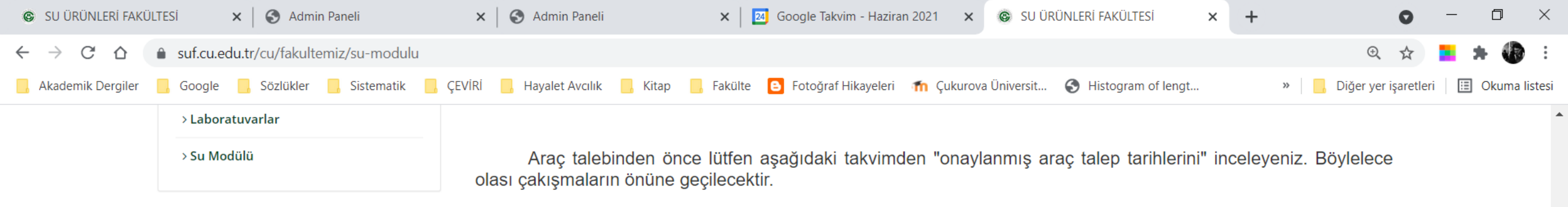

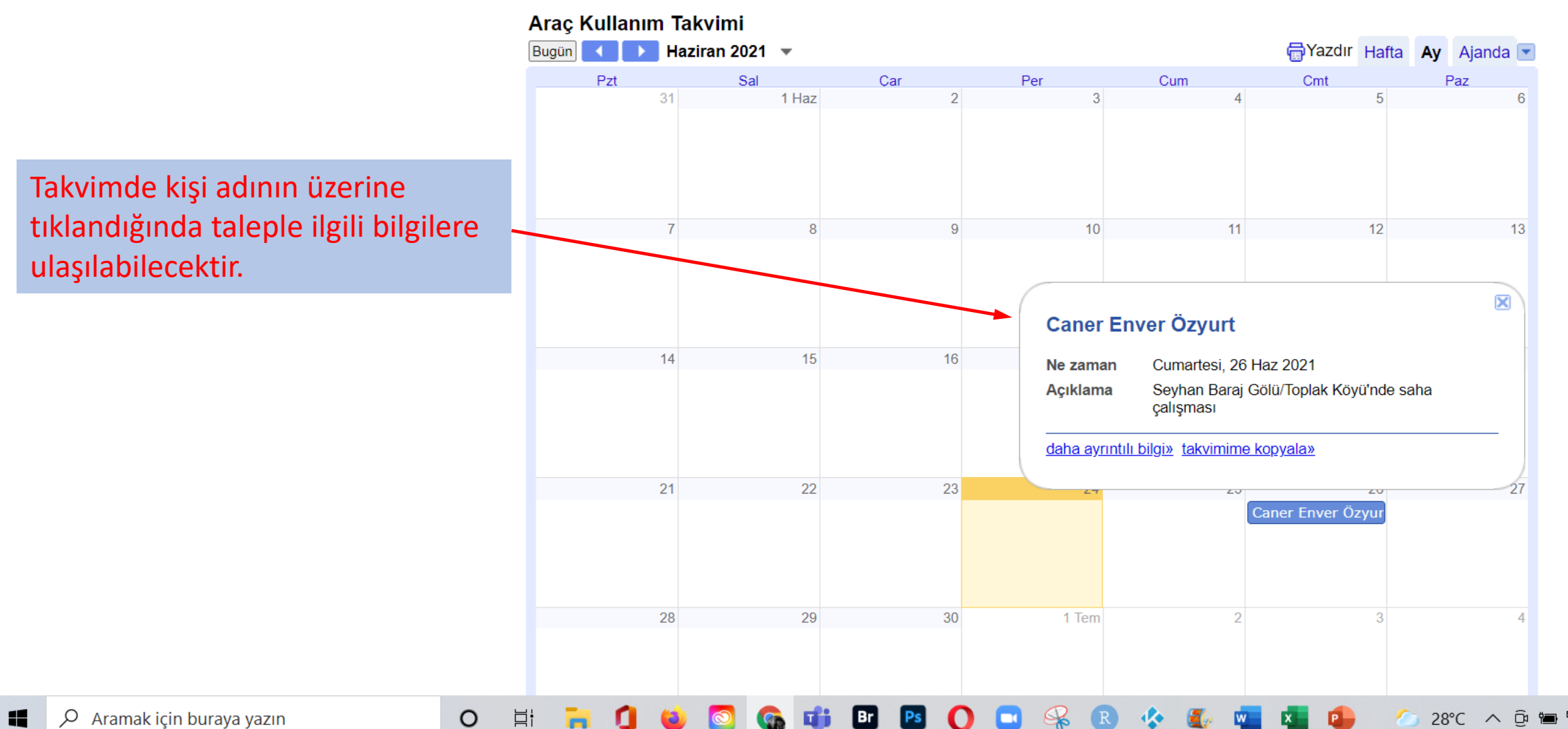

Aramak için buraya yazın 

28°C ^ ලි 🖿 🖓 🗤

09:32

24.06.2021